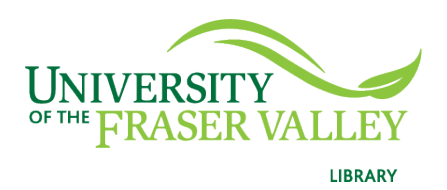

Creation of Persistent Links SAGE Knowledge

Persistent links direct students to specific full-text journal documents found in our research databases. These links are stable, and can be accessed from both on and off campus. These links could be used for e-reserves, electronic reading lists or incorporating into Blackboard and other online course resources.

1. From the results list, click on the book or chapter title.

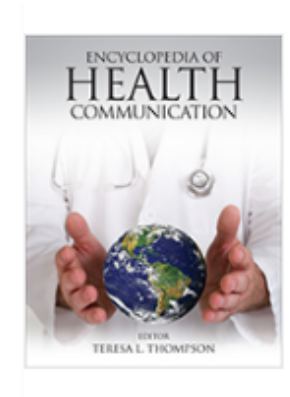

Working Well Found in: Encyclopedia of Health Communication Patricia Geist-Martin San Diego State University, Jennifer A. Scarduzio Lamar University SAGE Publications, Inc. (2014) Full Text: ... Well Working well is an area of health communication that explores the processes of health and wellness occurring within organizations. Researchers ...

## 2. Click on the Get Link icon to the right.

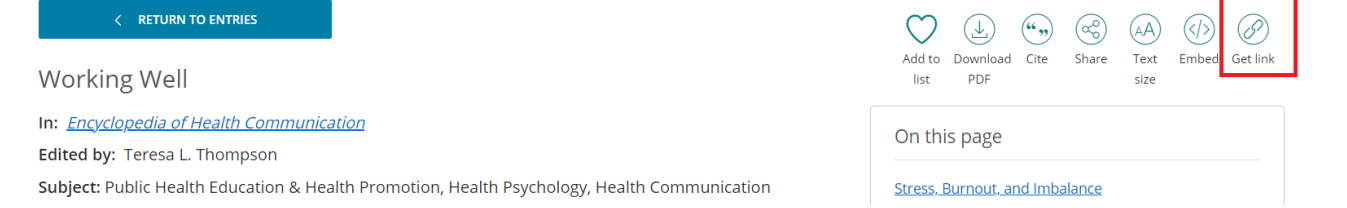

## 3. A pop-up box will open. Copy to Clipboard:

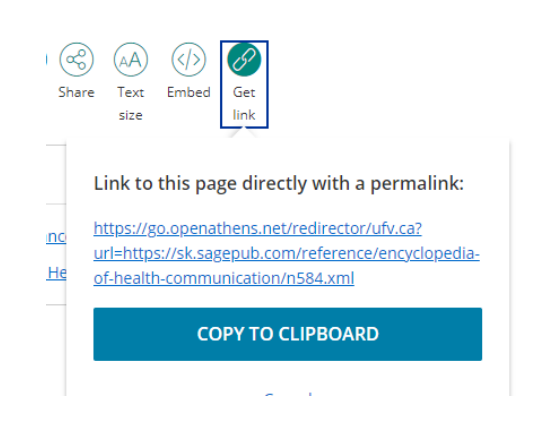

**Please note** that this URL does contain the UFV Library OpenAthens server prefix, which is essential to providing off-campus access to the stable link.

4. The finished URL will look like this:

https://go.openathens.net/redirector/ufv.ca?url=https://sk.sagepub.com/refere nce/encyclopedia-of-health-communication/n584.xml